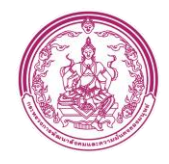

# การจัดการความรู้ KM (Knowledge Management) ครั้งที่ 2

## คู่มือการใช้งาน Google Drive

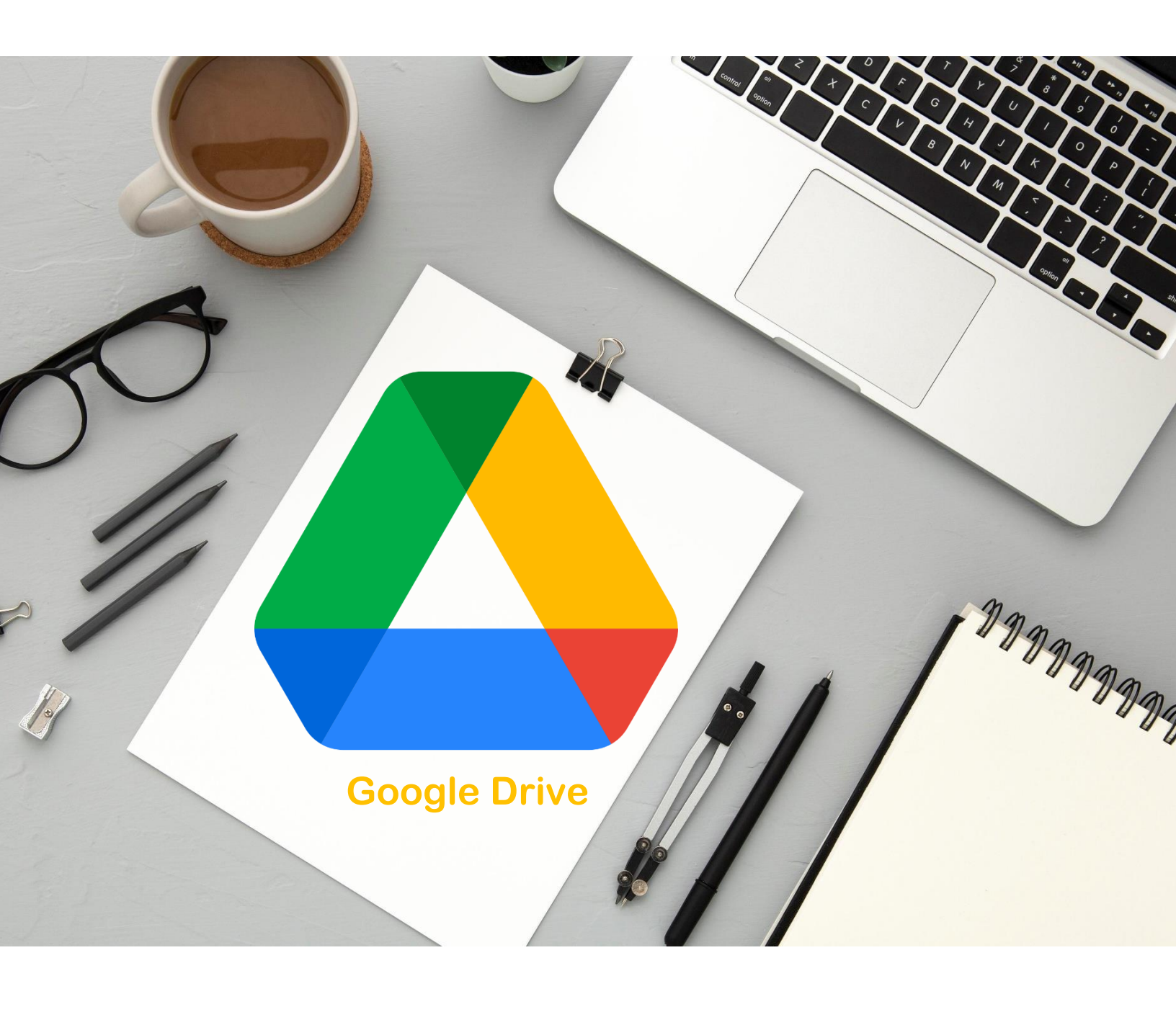

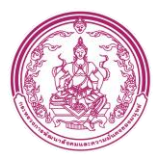

## คู่มือการใช้งาน Google Drive

Google Drive เป็นบริการจาก Google ที่ทำให้เราสามารถนำไฟล์ต่าง ๆ ไปฝากไว้กับ Google ผ่าน พื้นที่เก็บข้อมูลระบบคลาวด์และการสำรองข้อมูลไฟล์ที่มีความปลอดภัย ทำให้เราสามารถใช้ไฟล์ เหล่านั้น ที่ไหนก็ได้และยังสามารถแบ่งปัน (แชร์) ไฟล์กับคนที่ต้องการ และสามารถแก้ไขร่วมกันได้ จากอุปกรณ์หลาย ประเภท เช่น อุปกรณ์มือถือ อุปกรณ์แทปเลต หรือคอมพิวเตอร์ ซึ่ง Google ให้ เราใช้บริการฟรีแบบ Unlimited (สำหรับโครงการ Google for Education)

การใช้งาน Google Drive

- 1. ลงชื่อเข้าใช้งาน Gmail ในการเข้าใช้งาน Google Drive
  - 1.1 คลิก Account ในการลงชื่อเข้าใช้งาน Gmail

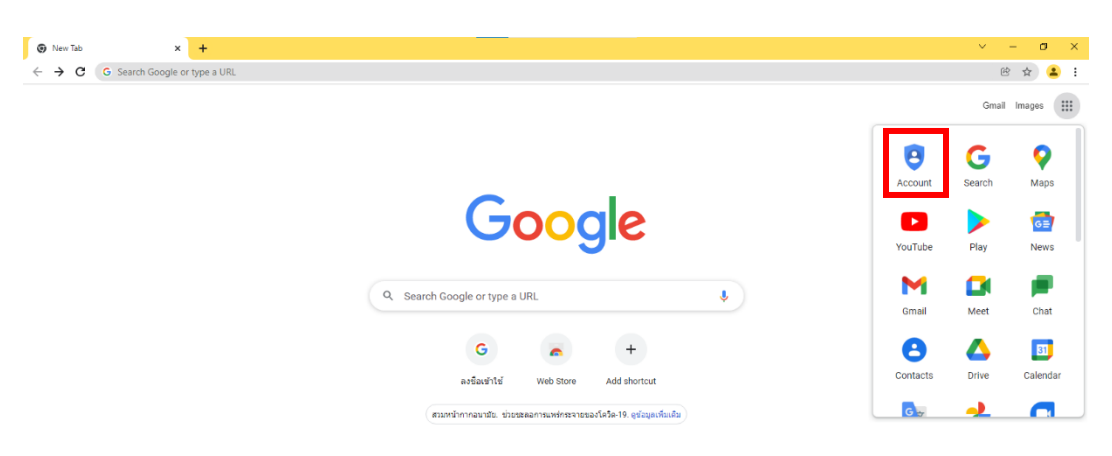

1.2 คลิก Go to Account

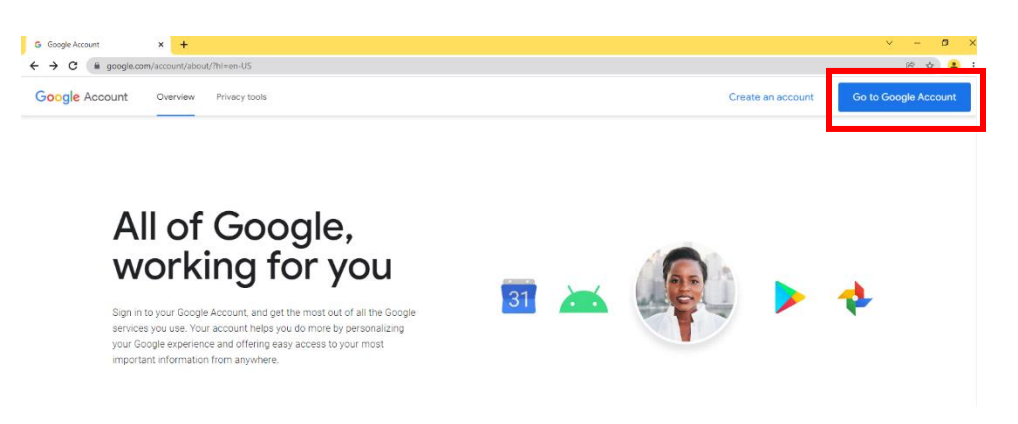

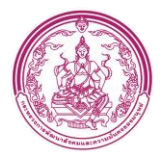

#### 1.3 กรอก Gmail คลิก ถัดไปและกรอก password ลงชื่อเข้าใช้งาน

| mable no - siga dougle 🔨 🛨                                                |                                                                                                    |
|---------------------------------------------------------------------------|----------------------------------------------------------------------------------------------------|
| → C ( a accounts.google.com/signin/v2/identifier?service=accountsettings) | &continue=https%3A%2F%2Fmyaccount.google.com%3Futm_source%3Daccount-marketing-page%26utm_medium%3Dgo-to-account-button 🕑 🖈 😩 |
|                                                                           |                                                                                                    |
|                                                                           | Google<br>ลงชื่อเข้าใช้งาน<br>ใช้พัตชี Coople สามาระ                                                                         |
|                                                                           | เขาแขา Google ของหุณ<br>มีแอหรือใหต่สาร1<br>หากลืมอีเนล                                                                      |
|                                                                           | หากไม่ใช่คอมพิวเตอร์ของคุณ ไห้ใช้โหมดผู้มาเยือนเพื่อ<br>ลงชื่อเข้าใช้แบบส่วนดัว ดูข้อมูลเพิ่มเต็ม                            |
|                                                                           | สร้างปัญชี ถิติไป                                                                                                    |
|                                                                           | ใพย ← ความช่วยเหลือ ส่วมบูลคล ข้อกำหนด                                                                                       |

### 1.4 เมื่อเข้าGmail สำเร็จ จะแสดงหน้า ดังนี้

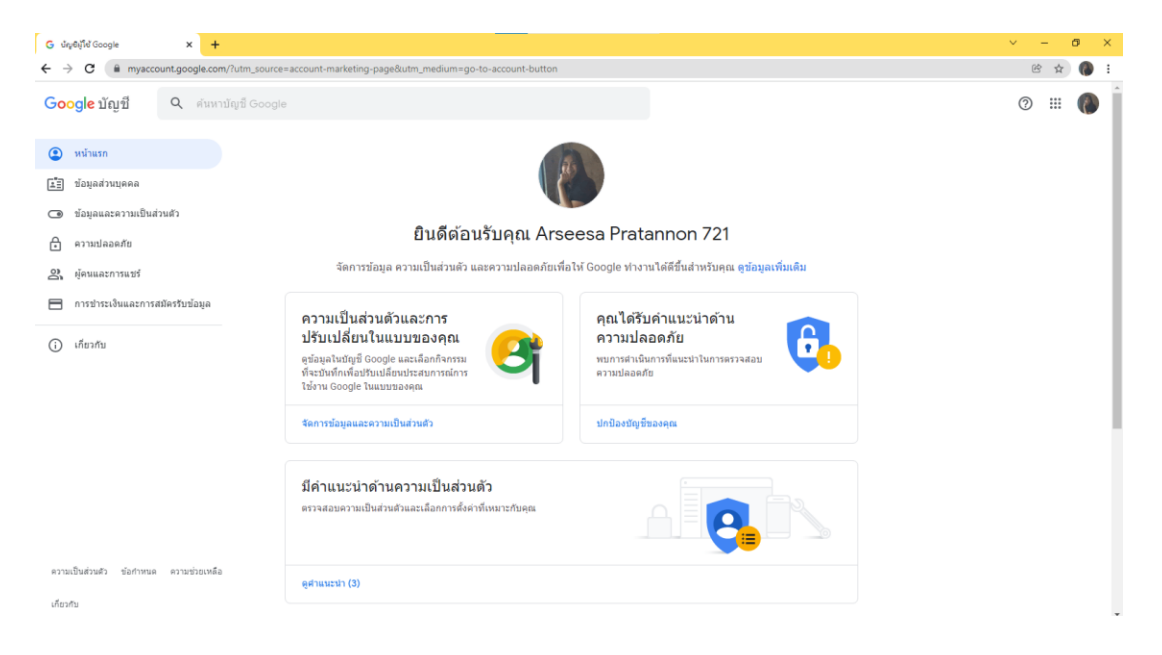

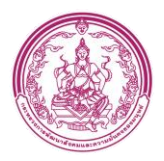

- 2. เข้าใช้งาน Google Drive
  - 2.1. คลิกไอคอน 💷 จะแสดง Drop Down list Google worksp
  - 2.2. คลิกไดร์ฟในการเข้าใช้งาน Google Drive

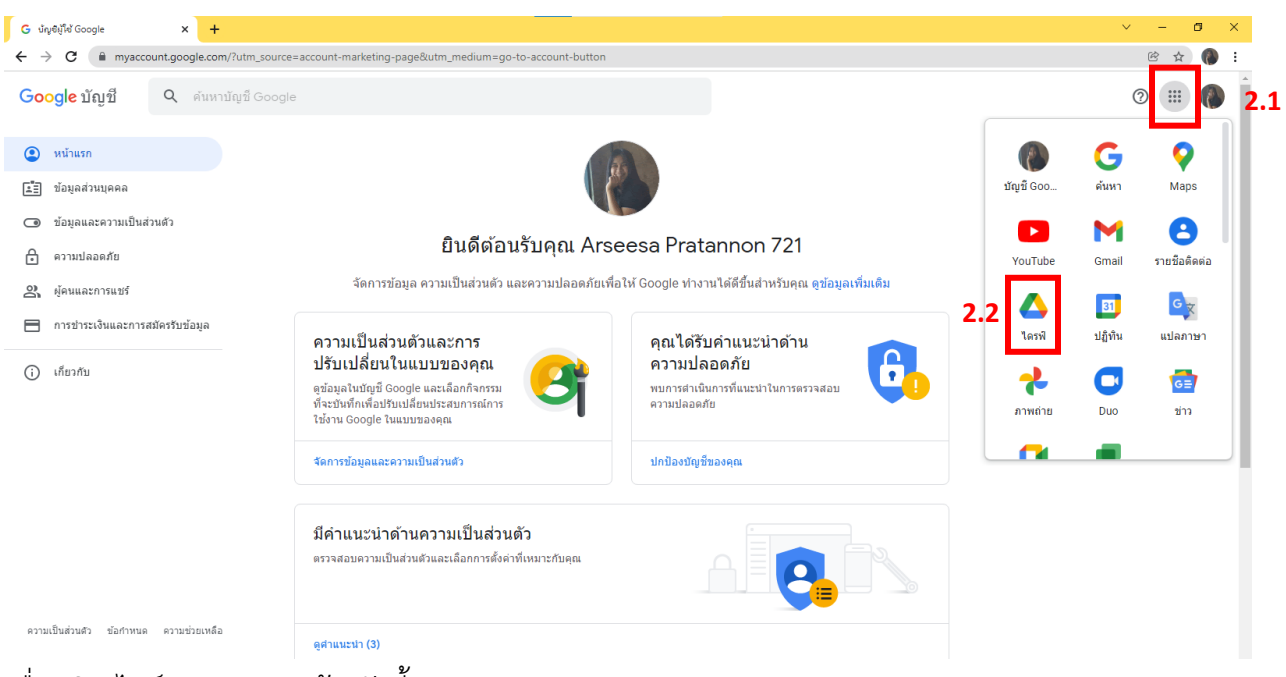

3. เมื่อคลิก ไดร์ฟจะแสดงหน้า ดังนี้

| 🛆 Drive               | Q Search in Drive                     |                                                                                                    | ⊒E                                                                                                    |                                                  |                                                                                                    |
|-----------------------|---------------------------------------|----------------------------------------------------------------------------------------------------|----------------------------------------------------------------------------------------------------|--------------------------------------------------|----------------------------------------------------------------------------------------------------|
| + New 3.1             | My Drive 👻                            |                                                                                                    |                                                                                                    |                                                  |                                                                                                    |
| My Drive              | 3. <sup>S2</sup> ggested              |                                                                                                    |                                                                                                    |                                                  |                                                                                                    |
| Computers             | 3.3                                   | EXTENSION<br>Figure 2004 described with segmentation (<br>A sector and a sector and a sector and<br>a sector and a sector and a sector and<br>a sector and a sector and<br>a sector and a sector and<br>a sector and a sector and<br>a sector and a sector and<br>a sector and a sector and<br>a sector and a sector and<br>a sector and a sector and<br>a sector and a sector and<br>a sector and a sector and<br>a sector and a sector and<br>a sector and a sector and<br>a sector and a sector and<br>a sector and<br>a sector and a sector and<br>a sector and a sector and<br>a sector and a sector and<br>a sector and a sector and<br>a sector and a sector and<br>a sector and a sector and<br>a sector and a sector and<br>a sector and a sector and<br>a sector and a sector and<br>a sector and a sector and<br>a sector and a sector and<br>a sector and a sector and<br>a sector and<br>a sector and<br>a sector and a sector and<br>a sector and a sector and<br>a sector and<br>a sector and a sector and<br>a sector and<br>a sec | Equity State and an and                                                                                                    | Sector faile as the User Name/Password           | unmalitanise i di tanà<br>realeza<br>Anna ()                                                                    |
| Shared with me        | 3.4 <sup>1</sup>                      | HIRN*<br>Network                                                                                                    | excession and primer free for the data and an experimentary of the excession of the excession of the excessi | and click to login.                              | The second second second second second second second second second second second second second second second se |
| C Recent              |                                       | hrage"                                                                                                    |                                                                                                    | O Atmatite<br>O demotree                         |                                                                                                    |
| 🟠 Starred             | 3.6 รายงานสถานการณ์ โควิด จังห        | ประชุมคณะกรรมการสนับสนุน<br>You adited in the post month                                                                                                    | ประวัติ เจ้าหน้าที่ สนง.พมจ.ระ<br>Vou odited in the next menth                                                                                                    | ■ ฟอร์มไม่มีชื่อ<br>You odited in the post month | 📰 สำเนาของ<br>Veu edited in the                                                                                 |
| 🔟 Trash               | 3.7                                   | Fou earled in the past month                                                                                                    | You earted in the past month                                                                                                    | Fou ealled in the past month                     | Fou earled in the                                                                                               |
| Storage               | Name $\psi$                           |                                                                                                    | Owner                                                                                                    | Last modified                                    | F                                                                                                    |
| 1.12 GB of 15 GB used | 1.2 เอกสารทั่วไป สนง.พมจ.ระนอง<br>3.8 |                                                                                                    | me                                                                                                    | May 14, 2021 me                                  | -                                                                                                    |
| Buy storage           | เอกสาร สนง.พมจ.ระนอง                  |                                                                                                    | me                                                                                                    | Oct 2, 2020 me                                   | -                                                                                                    |
|                       | เอกสาร พก                             |                                                                                                    | me                                                                                                    | Jun 9, 2021 me                                   | -                                                                                                    |
|                       | สุนย์ข้อมูลจังหวัดระนอง               |                                                                                                    | me                                                                                                    | Nov 9, 2020 me                                   | -                                                                                                    |

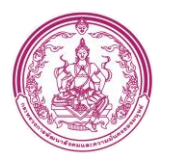

3.1. + ใหม่ : เมื่อ คลิก สามารถเพิ่มโฟลเดอร์ ,อัปโหลดไฟล์ ,อัปโหลดโฟลเดอร์ หรือสร้างไฟล์

#### จาก Google Docs

| 4        | ไดรฟ์                                       | Q คันหาในไดรฟ์                                                                                 | 丰                                              |                                           | ()<br>()                        | ::: |   |
|----------|---------------------------------------------|------------------------------------------------------------------------------------------------|------------------------------------------------|-------------------------------------------|---------------------------------|-----|---|
| Ŀ        | ] โฟลเดอร์                                  | งฉัน ∽                                                                                         |                                                |                                           | <b>=</b>                        | ()  | 5 |
| ſ.<br>ſ± | ) อัปโหลดไฟล์<br>] อัปโหลดโฟลเดอร์          |                                                                                                |                                                |                                           |                                 |     | 0 |
| 6        | Google เอกสาร<br>Google ชีด<br>Google สไลด์ | <ul> <li>&gt;</li> <li>&gt;</li> <li>&gt;</li> <li>านสถานการณ์ โควิต จังท</li> <li></li> </ul> | 1224_080657.mp4                                | 20211224_083619.mp4                       | 20211224_080931.mp4             |     | + |
|          | Google ฟอร์ม<br>เพิ่มเติม<br>อังพยะ         | > ปลาท์ที่แล้วโดยสนงพบจ คุณสร้างเมื่อ!<br>><br>ยาน                                             | มีที่แล้ว<br>คุณสร้างเมื่อปีที่แล้ว<br>เจ้าของ | คุณสร้างเมื่อปีที่แล้ว คุณ<br>แก้ไขล่าสุด | สร้างเมื่อปีที่แล้ว<br>ขนาดไฟล์ |     |   |
| 0        | A. 4.5                                      | 6040311721                                                                                     | ລັ່ນ                                           | 19 n.e. 2018 A.yuthaya                    | PSU –                           |     |   |
|          | พนทเกบขอมูล                                 | งาน                                                                                            | ລັນ                                            | 23 ม.ค. 2018 ฉัน                          |                                 |     |   |
| 1911     | 10.8 68 จาก 15 68<br>ชื้อพื้นที่เก็บข้อมูล  | 💶 งานหมด                                                                                       | ລັນ                                            | 20 ม.ค. 2022 ฉัน                          | -                               |     |   |
|          |                                             | งานอาจารย์ภัทรพร                                                                               | ດັນ                                            | 24 เม.ย. 2020 <b>ฉัน</b>                  | <b>T</b> 20                     |     |   |

 เมื่อคลิกอัปโหลดจะแสดงไฟล์หรือโฟลเดอร์เลือกและอัปโหลด หากอัปโหลดเสร็จสมบูรณ์ จะแสดงดังนี้

| G ບ້າງອັຟຸໂອ້ Google 🗙 🗙                                | 🝐 โลรทีของฉัน - Google โครที 🛛 🗙                                    | G เสือกลุมสิทภัณฑ์และบริการทั้งหมดของ ×         |                                                 | 🏟 Settings 🛛 🗙 📔 -                              | + ×                                             | - 0   | 3 ×  |
|---------------------------------------------------------|---------------------------------------------------------------------|-------------------------------------------------|-------------------------------------------------|-------------------------------------------------|-------------------------------------------------|-------|------|
| $\leftrightarrow$ $\rightarrow$ C $($ drive.google.com/ | 'drive/my-drive                                                     |                                                 |                                                 |                                                 |                                                 | @ ☆   | () E |
| 🛆 ไดรฟ์                                                 | Q ค้นหาในใดรฟ                                                       |                                                 | 크는                                              |                                                 | 0                                               | 3 111 |      |
| <b>+</b> Тизі                                           | ไดรฟ์ของฉัน ⊸                                                       |                                                 |                                                 |                                                 |                                                 | ⊞ ()  |      |
| โดรพีของฉัน                                             | แนะนำ                                                               |                                                 |                                                 |                                                 |                                                 |       |      |
| III โดรฟิทีแชร์                                         |                                                                     |                                                 |                                                 |                                                 | EL MALER                                        |       | ø    |
| ▶ 🔲 ดอมพิวเดอร์                                         |                                                                     |                                                 |                                                 |                                                 |                                                 |       | ~    |
| 😩 แชร์กับฉัน<br>🕓 ล่าสุด                                | 👔 รายงานสถานการณ์ โควิค จังห<br>แก้ไขเมื่อสัปดาห์ที่แล้วโดย สนง พมจ | 👑 20211224_080657.mp4<br>คุณสร้างเมื่อปีที่แล้ว | 👑 20211224_081904.mp4<br>คุณสร้างเมื่อปีที่แล้ว | 👑 20211224_083619.mp4<br>คุณสร้างเมื่อปีที่แล้ว | 👑 20211224_080931.mp4<br>คุณสร้างเมื่อปีที่แล้ว |       | +    |
| 🗙 ที่ติดตาว<br>🔟 ดังขยะ                                 | ข้อ 🛧                                                               |                                                 | เจ้าของ                                         | แก้ไขล่าสุด                                     | ขนาดไฟล์                                        |       |      |
| -                                                       | 6040311721                                                          |                                                 | ฉัน                                             | 19 n.e. 2018 A.y                                | uthaya PSU —                                    |       |      |
| พื้นที่เก็บข่อมูล                                       | שרט 🖿                                                               |                                                 | đu                                              | 23 ม.ค. 2018 ฉัน                                | -                                               |       |      |
| เขเบ 6.84 68 จาก 15 68                                  | . งานพมจ                                                            |                                                 | ฉัน                                             | 20 ม.ค. 2022 ฉัน                                |                                                 |       |      |
| 04-041909-00787009-192                                  | 🔳 งานอาจารย์ภัทรพร                                                  |                                                 | ฉัน                                             | 24 เม.ย. 2020 ฉัน                               | -                                               |       |      |
|                                                         | Classroom                                                           |                                                 | ດັບ                                             | 29 ม.ค. 2019 ฉัน                                | -                                               |       |      |
|                                                         | ex ex                                                               |                                                 | ລັບ                                             | 19 มี.ค <mark>.</mark> 2020 ฉัน                 | -                                               |       |      |
|                                                         | Google รูปภาพ                                                       |                                                 | ฉัน                                             | 6 พ.ศ. <mark>018 ฉัง</mark>                     | อับโหลดเสราสมบูรณ์ 1 รายการ                     | ~     | ×    |
|                                                         | projectnew                                                          |                                                 | ฉัน                                             | 14 n.H 2020 ¢                                   | 🛃 รวมขอด - Copy_page-0002.jpg                   |       | 0    |

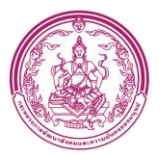

- เมื่ออัปโหลดหรือสร้างจะแสดงหน้า ไดรฟ์ของฉัน

| 🛆 ไดรฟ์                                        | Q ค้นหาในไดรฟ์                                                      |                                               | 荘                                             |                                               | 0                                             | ŝ   |     | 0  |
|------------------------------------------------|---------------------------------------------------------------------|-----------------------------------------------|-----------------------------------------------|-----------------------------------------------|-----------------------------------------------|-----|-----|----|
| ни Тилі                                        | ไดรฟ์ของฉัน 👻                                                       |                                               |                                               |                                               |                                               | ⊞ ( | D . | 31 |
| <ul> <li>โครฟิของฉัน</li> </ul>                | แนะนำ                                                               |                                               |                                               |                                               |                                               |     |     |    |
| แม่ โดรพีที่แชร์                               |                                                                     |                                               |                                               |                                               | <b>Eleks</b>                                  | 2   |     | 0  |
| ▶ ดอมพิวเตอร์                                  |                                                                     |                                               |                                               |                                               | M                                             | V/H |     |    |
| 😩 แชร์กับฉัน<br>🕓 ล่าสุด                       | 🚹 รายงานสถานการณ์ โควิต จังห<br>แก้ไขเมื่อสัปดาห์ที่แล้วโดย สนง พมจ | 20211224_080657.mp4<br>คุณสร้างเมื่อปีที่แล้ว | 20211224_081904.mp4<br>คุณสร้างเมื่อปีที่แล้ว | 20211224_083619.mp4<br>คุณสร้างเมื่อปีที่แล้ว | 20211224_080931.mp4<br>คุณสร้างเมื่อปีที่แล้ว |     |     | +  |
| 🗘 ที่ติดดาว                                    |                                                                     |                                               |                                               |                                               |                                               |     |     |    |
| 🔟 ถังขยะ                                       | 6040311721                                                          |                                               | เจาของ<br>ฉัน                                 | นกเขตาสุด<br>19 ก.ค. 2018 A.y                 | ขนาดเพล<br>uthaya PSU —                       |     |     |    |
| 🛆 พื้นที่เก็บข้อมูล                            | งาน                                                                 |                                               | àu                                            | 23 ม.ค. 2018 ฉัน                              |                                               |     |     |    |
| ใช้ไป 6.8 GB จาก 15 GB<br>ซื้อพื้นที่เก็บข้อมอ | 💶 งานพมต                                                            |                                               | ລັ້ນ                                          | 20 ม.ค. 2022 ฉัน                              |                                               |     |     |    |
|                                                | 🔳 งานอาจารย์ภัทรพร                                                  |                                               | ฉัน                                           | 24 เม.ย. 2020 ฉัน                             | -                                             |     |     |    |
|                                                | Classroom                                                           |                                               | ฉับ                                           | 29 ม.ค. 2019 ฉัน                              | -                                             |     |     |    |

3.2. ไดร์ฟของฉัน : แสดงไฟล์โฟลเดอร์ของฉันที่มีอยู่ใน Google Drive

| 4      | ไดรฟ์             | Q ดันหาในโดรที                       |                       | 荜                      |                        | 0 8                    |     | 0 |
|--------|-------------------|--------------------------------------|-----------------------|------------------------|------------------------|------------------------|-----|---|
| +      | โหม               | ไดรพีของฉัน -                        |                       |                        |                        | <b>E</b>               | (j) |   |
| • 🙆    | ไดรพิชองฉัน       | ແນະນຳ                                |                       |                        |                        | 3.2.1                  |     |   |
| • 🖽    | ใดรพิทัณษร์       | State of the second                  | To a series           | N-20                   |                        | Private St             |     | ø |
| ·      | คอมพิวเตอร์       |                                      |                       |                        |                        |                        |     |   |
| 23     | แซร์กับฉัน        |                                      | 20211224 090657 mod   | 20211224 081904 mp4    | 90211224 082619 mod    | 20211224 080921 and    |     | + |
| 0      | สาสุด             | มก์ไขณ์อสัปดาท่าที่แต่วโดย สนุขางนาร | สุนสร้างเมื่อปีกันส่ว | คณสร้างเนื้อไว้ที่แต่ว | สมสร้างเมื่อปีที่แล้ว  | สุขเสร่างเมื่อวิทีมส่ว |     |   |
| ☆      | ที่ลัดดาว         |                                      |                       |                        |                        | 622.05                 |     |   |
|        | <i>bounz</i>      | iia ↑                                |                       | 6 <u>4</u> 7503        | แก้ไขอาสุด             | <u>ขนาลให้ได้</u>      |     |   |
|        | 2003              | 6040311721                           |                       | đu                     | 19 n.a. 2018 A.y       | uthaya PSU -           |     |   |
| 0      | พื่นทั่งกับข่อมูล | in en                                |                       | <b>đ</b> u             | 23 u #. 2018 du        | 3.2.2                  |     |   |
| teffet | 6.8 GB win 15 GB  | REALTS E                             |                       | đu                     | 20 u.e. 2022 <b>Gu</b> |                        |     |   |
|        | and the second    | 🖪 งานอาจารย์ภัทรพร                   |                       | ฉัน                    | 24 va o 2020 En        | in 😑                   |     |   |
|        |                   | Classroom                            |                       | ฉัน                    | 29 ม.ค. 2019 ฉัน       |                        |     |   |

- 3.2.1 ไฟล์ที่เคลใช้งานล่าสุด
- 3.2.2 ไฟล์หรือโฟลเดอร์ทั้งหมด

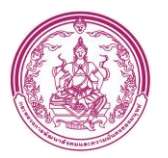

- ในหน้าไดร์ฟของฉันจะมีเครื่องมือให้ใช้งานดังนี้

| ไดร    | ฟีของฉัน ∽                         |                                                   |         | යා දු+ @          | > 🔟 : 🎟  | í |
|--------|------------------------------------|---------------------------------------------------|---------|-------------------|----------|---|
| ชื่อ ′ | ۲                                  |                                                   | เจ้าของ | แก้ไขล่าสุด       | ขนาดไฟล์ |   |
| W      | 63205_เอกสาร (3).docx              |                                                   | ລັນ     | 8 ก.พ. 2018 ฉัน   | 19 KB    |   |
| t      | ชื่อของ                            |                                                   | ฉัน     | 25 มี.ค. 2020     | -        |   |
| =      | น้ำแร่เพื่อสุขภาพ (Healthy mineral | water)                                            | ລັນ     | 9 เม.ย. 2019 ฉัน  | -        |   |
| x      | แบบเก่า.xlsx                       | ⊚ ดูตัวอย่าง                                      | ฉัน     | 29 ต.ค. 2021 ฉัน  | 2.2 MB   |   |
| :=     | แบบสอบถามการซื้อสินค้าในเซเว่น     | ≼ู้ใ⇒่ เปิดด้วย >                                 | ฉัน     | 21 มี.ค. 2020 ฉัน | -        |   |
| =      | แบบสอบถามเกี่ยวกับหลักสูตรสาขาร    | 2+ แบร์<br>เ⊂ว วับลิงก์                           | ລັນ     | 29 ม.ค. 2019 ฉัน  | -        |   |
|        | ประวัติการทำงาน                    | 🗋 แสดงตำแหน่งของไฟล์                              | ฉัน     | 16 ส.ค. 2019 ฉัน  | -        |   |
|        | ประวัติการทำงาน                    |                                                   | ລັນ     | 16 ส.ค. 2019 ฉัน  | -        |   |
|        | รวมยอด - Copy_page-0002.jpg        | 🛧 เพิ่มไปยังรายการที่ติดดาว                       | ລັນ     | 08:52 ฉัน         | 319 KB   |   |
| Ŧ      | รายขือ is1                         | 🖉 เปลี่ยนชื่อ                                     | ฉัน     | 27 มิ.ย. 2019 ฉัน | -        |   |
| E      | สำเนาของ แบบสอบถามเกี่ยวกับหลัง    | <ul> <li>ดูรายละเอียด</li> <li>ทำสำเนา</li> </ul> | ฉัน     | 29 ม.ค. 2019      | -        |   |
| W      | อาซีซะ ประธานนนท์.docx             | .∟ ดาวน์โหลด                                      | ฉัน     | 18 ม.ค. 2018 ฉัน  | 124 KB   |   |
|        | เอกสารไม่มีชื่อ                    | 🔟 นำออก                                           | ฉัน     | 12 พ.ย. 2021 ฉัน  | 1 KB     |   |
|        |                                    |                                                   |         |                   |          |   |

- ดูตัวอย่าง : Google จะแสดงเนื้อหาในไฟลล์
- เปิดด้วย : หากต้องการเปิดไฟล์จะมีเครื่องมือให้เลลือกเปิดไฟล์

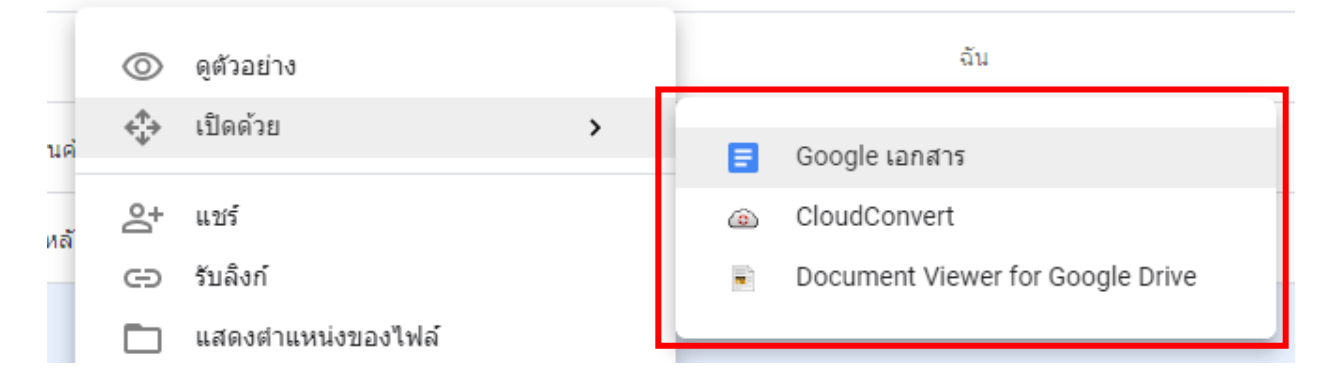

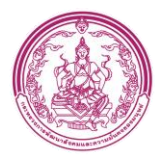

แชร์: หากต้องการแชร์ให้กับผู้อื่น ต้องกรอก Gmail ของผู้รับ

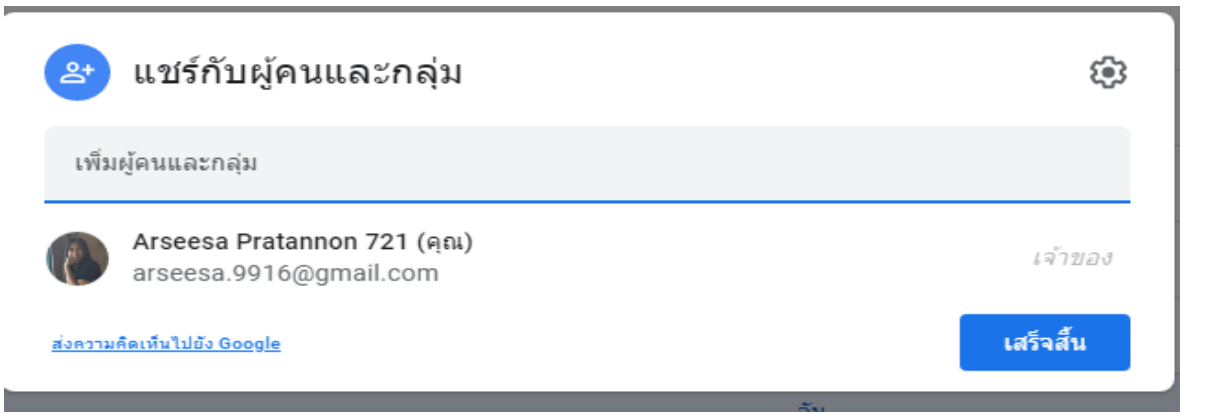

 รับลิงค์ : การคัดลอกลิงค์ ให้คลิกคัดลอกลิงก์ เพื่อส่งลิงก์ให้กับผู้รับ และสามารถเปลี่ยนแปลง สิทธิ์ให้กับคนที่มีลิงก์

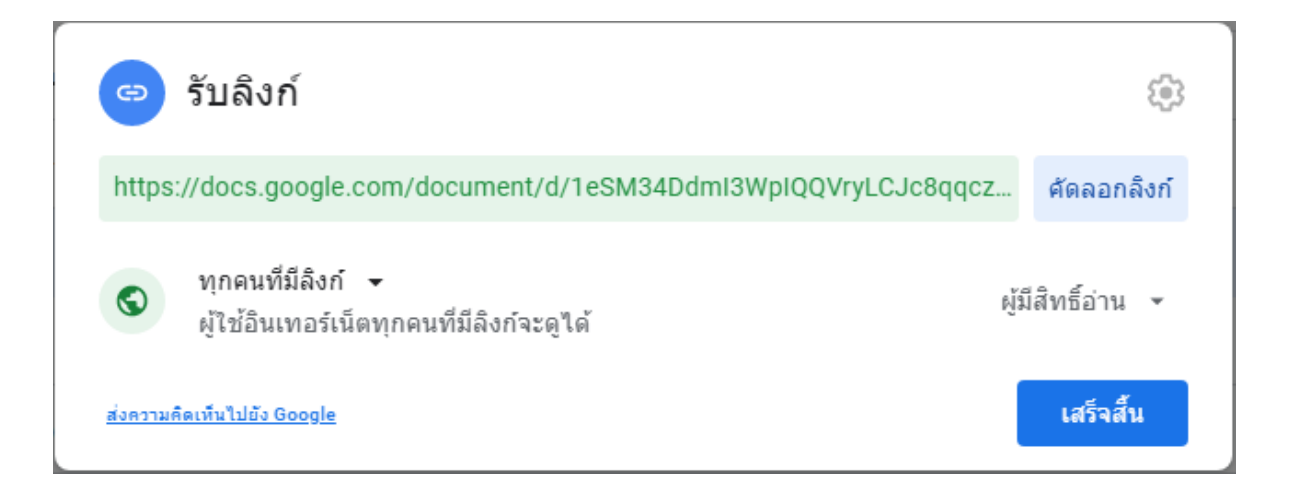

\*ในส่วนของการคัดลอกลิงก์ สามารถนำลิงก์ที่คัดลอกไปสร้าง QR code ได้

โดยใช้เว็บ : <u>www.the-qrcode-generator.com ใน</u>การสร้าง QR code

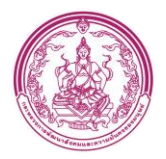

- แสดงตำแหน่งของไฟล์ : เมื่อคลิกจะแสดงตำแหน่งของไฟล์นั้น
- เพิ่มทางลัดไปยังไดร์ฟ : การเพิ่มไฟล์ไปยังไดร์ฟต่างๆ คล้ายการ shortcut

| รวมยอด - Copy_page-0002.jpg |    |
|-----------------------------|----|
| ไดรฟ์                       | ×  |
| 🙆 ไดรพีของฉัน               | >  |
| 🚢 ไดรฟ์ที่แชร์              |    |
| 🔲 คอมพิวเตอร์               |    |
| <b>แ</b> ชร์กับฉัน          |    |
| ★ ดิดดาวไว้                 |    |
|                             |    |
| เพิ่มแป็นพิมพ์ลั            | 'n |

- ย้ายไปที่ : การย้ายไฟล์หรือโฟลเดอร์
- เพิ่มไปยังรายการติดดาว : การเพิ่มไฟล์หรีโฟลเดอร์ไปยังรายการติดดาวเพื่อให้หาง่ายขึ้น
- เปลี่ยนชื่อ : สามารถเปลี่ยนชื่อไฟล์หรือโฟลเดอร์
- เปลี่ยนสี : เครื่องมือนี้จะแสดงเฉพาะโฟลเดอร์เท่านั้น เพื่อให้สามารถเปลี่ยนสีของ ไอคอน โฟล์เดอร์ได้
- รายละเอียด : จะแสดงรายละเอียดของไฟล์หรือโฟลเดอร์นั้น
- ทำสำเนา : การทำสำเนาไฟล์หรือโฟลเดอร์
- ลบ : การลบไฟล์ออกจากไดร์ฟ ไปยังถังขยะ

- 3.3. คอมพิวเตอร์ : หากคุณซิงค์โฟลเดอร์ในคอมพิวเตอร์กับ Google ไดรฟ์ โฟลเดอร์เหล่านั้นจะ ปรากฏใน Google ไดรฟ์ในส่วน "คอมพิวเตอร์" ทางด้านซ้ายของไดรฟ์บนอินเทอร์เน็ตและ แอปไดรฟ์บนอุปกรณ์เคลื่อนที่ หากคุณเพิ่ม แก้ไข ย้าย หรือลบรายการจากโฟลเดอร์เหล่านี้ บนเว็บหรืออุปกรณ์เคลื่อนที่ การเปลี่ยนแปลงเหล่านั้นจะมีผลกับโฟลเดอร์ในคอมพิวเตอร์ ของคุณด้วย
- 3.4. ไดร์ฟที่แชร์ : ส่วนที่แสดงไฟล์และเอกสารที่คนอื่นแชร์ร่วมกับคุณ
- 3.5. ล่าสุด : แสดงไฟล์ที่เราเปิดหรือใช้งานล่าสุด
- 3.6. ติดดาว : ในไดร์ฟติดดาวจะแสดงไฟล์หรือโฟลเดอร์ที่เราติดดาวไว้
- 3.7. ถังขยะ : ไดร์ฟถังขยะจะแสดงไฟล์ที่เราลบแต่จะเก็บไว้ให้เพียง 30 วันหลังจากนั้นไฟล์จะลบ จากไดร์ฟถาวร
- 3.8. ในส่วนนี้จะแสดงพื้นที่จัดเก็บของไดร์ฟของเรา

### เพิ่มเติม\*\*\*\*

| F | Google Docs   | > |
|---|---------------|---|
| + | Google Sheets | > |
|   | Google Slides | > |
| = | Google Forms  | > |

- Google Docs : Google เอกสาร สามารถใช้งานได้เหมือน Word ในคอมพิวเตอร์ แต่ สามารถแก้ไข และใช้งานออนไลน์ได้
- Google Sheets : google ชีต สามารถใช้งานได้เหมือน Sheet Word ในคอมพิวเตอร์ แต่ สามารถแก้ไข และใช้งานออนไลน์ได้
- Google Slides : google สไลด์ สามารถใช้งานได้เหมือน PowerPoint ในคอมพิวเตอร์ แต่ สามารถแก้ไข และใช้งานออนไลน์ได้
- Google Forms : ใช้เป็นแบบสอบถาม